### Belegwesen

Durch das Zusatz-Modul **Belegwesen** zu HVO2go haben Sie die Möglichkeit, Belege als Verwalter oder im Auftrag einer WEG zu erstellen. Diese können als einmalige Belege oder für regelmäßige Intervalle angelegt werden (monatlich, im Quartal, halbjährlich, jährlich).

Falls Sie das Zusatz-Modul **Email** zu HVO2go haben, können Sie die Belege sogar direkt aus HVO2go heraus per Email versenden.

Mögliche Belege:

- Rechnungen (einmalig oder regelmäßig automatisch)
- Angebote
- Aufträge
- Lieferscheine
- Gutschriften

Zusätzliche Funktionen:

- Mahnwesen für nicht rechtzeitig beglichene Rechnungen
- Rechnung aus mehreren Lieferscheinen erzeugen
- Rechnung aus Angebot oder Auftrag erzeugen
- Überweisungen und Lastschriften direkt aus der Rechnung (noch nicht integriert in HVO2go)

### Hinweis

Um Belege im Auftrag eines Objekts oder für ein Objekt erstellen zu können, muss dieses in der Dokumentation von HVO2go angelegt sein.

Starten Sie HVO2go und wählen in der Menüspalte den Punkt Belegwesen.

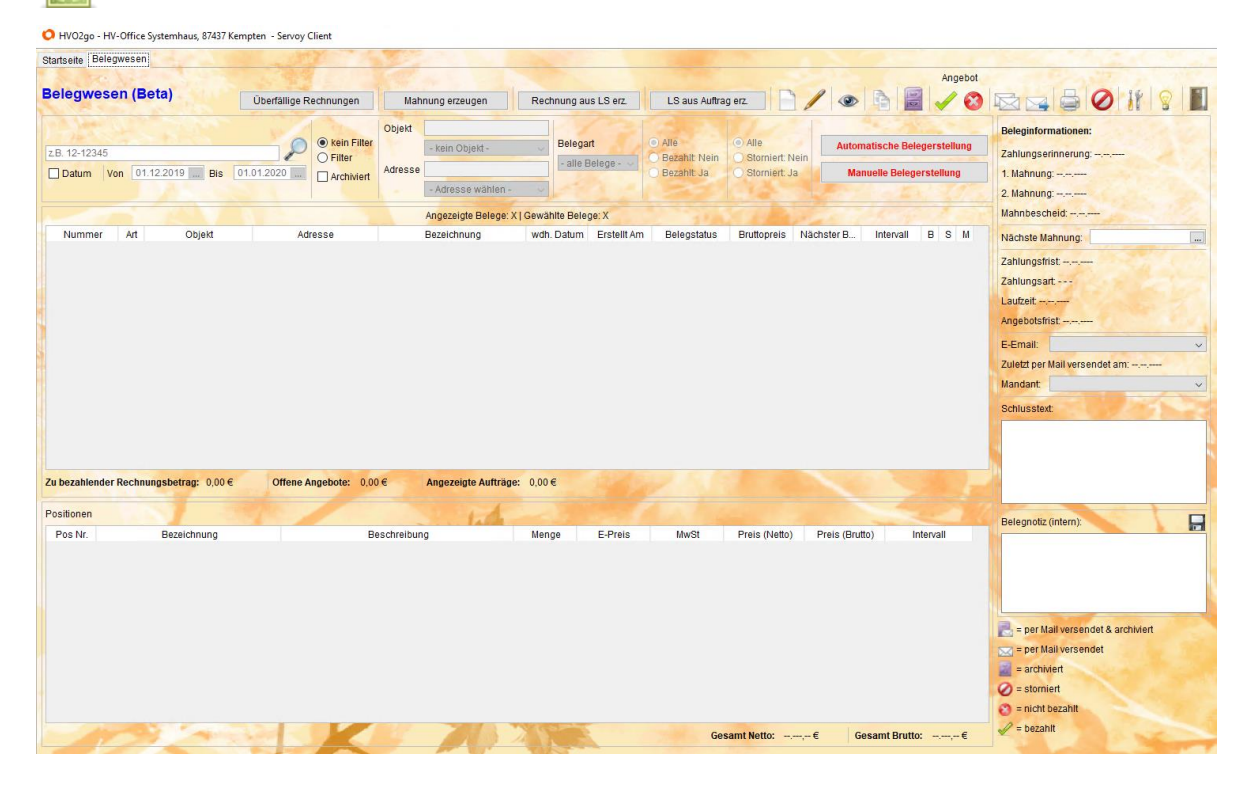

Beginnen Sie damit, die Einstellungen für Ihre Belege vor zu nehmen.

Klicken Sie dafür auf **Einstellungen**.

# **Artikel anlegen**

Zuerst tragen Sie die Artikel mit den Kostenpositionen ein.

| Artikelverwaltung                                                                                                    |        |               |              | the Part |
|----------------------------------------------------------------------------------------------------|--------|---------------|--------------|----------|
| Suche Wartungsvertrag                                                                                                    | Gruppe | - keine Grupp | )e - V       |          |
| Artikelname                                                                                                    |        | Artikelpreis  | Intervall    | MwSt     |
| Wartungsvertrag HVO "Premium"                                                                                                    |        | 99,00€        | monatlich    | 19,00    |
| Wartungsvertrag HVO "Standard"                                                                                                    |        | 69,00€        | monatlich    | 19,00    |
| Wartungsvertrag HVO "Basis"                                                                                                    |        | 49,00€        | monatlich    | 19,00    |
| Wartungsvertrag "Standard" jährlich                                                                                                    |        | 828,00€       | halbjährlich | 19,00    |
| Suche       Vraitungsvertrag       Grüppe       Keine Grüppe         Artikelname       Artikelpreis       Intervall       MwSt         Wartungsvertrag HVO "Premium"       99,00 €       monatlich       19,00         Wartungsvertrag HVO "Basis"       49,00 €       monatlich       19,00         Wartungsvertrag "Standard" jährlich       828,00 €       halbjährlich       19,00         Wartungsvertrag "Basis" jährlich       588,00 €       halbjährlich       19,00         Wartungsvertrag "Basis" jährlich       588,00 €       halbjährlich       19,00         WwSt       19%       Intervall       MwSt         MwSt       19%       Intervall       Standard" jährlich         Standard" jährlich       588,00 €       halbjährlich       19,00         Wartungsvertrag "Basis" jährlich       588,00 €       halbjährlich       19,00         MwSt       19%       Intervall       monatlich       Intervall         MwSt       19%       Intervall       Standard       Intervall         Must       19%       Intervall       Intervall       Intervall         Must       19%       Intervall       Intervall       Intervall         Gruppe       Wartungsverträg       Intervall |        |               |              |          |
|                                                                                                    |        |               |              |          |
|                                                                                                    |        |               |              |          |
|                                                                                                    |        |               |              |          |
|                                                                                                    |        |               |              |          |
|                                                                                                    |        |               |              |          |
|                                                                                                    |        |               |              |          |
|                                                                                                    |        |               |              |          |

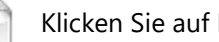

Klicken Sie auf Neuen Artikel anlegen.

Tragen Sie den Artikelname ein. Dieser wird als Positions-Überschrift auf dem Beleg erscheinen.

Im Feld Artikelpreis tragen Sie den Netto-Betrag ein.

Unter Artikelbeschreibung tragen Sie (optional) noch eine Beschreibung zur Kostenposition ein.

Stellen Sie im Anschluss noch den passenden MwSt-Satz ein. Vorgegeben sind 0%, 7% und 19%.

Das Intervall bestimmt, ob und wie oft eine Rechnung automatisch erzeugt wird. Vorgegeben sind monatlich, im Quartal, halbjährlich und jährlich.

Sie haben die Möglichkeit einen Artikel einer Gruppe zuzuweisen. Gruppen müssen separat angelegt und gepflegt werden.

Alle Einstellungen können auch nach dem Speichern eines Artikels nachträglich zugewiesen werden.

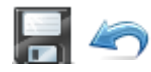

Wenn Sie den Artikel vollständig angelegt haben, speichern Sie diesen mit Artikel speichern oder verwerfen Sie die Anlage, indem Sie auf den blauen Pfeil klicken.

## **Gruppen verwalten**

Gruppen können Artikeln zugewiesen werden. Dies erleichtert auch eine Artikel-Suche bei der Erstellung eines Beleges.

Die Verwaltung ist kinderleicht, dabei ist wenig zu beachten.

| Bezeichnung<br>Kratz                |   |
|-------------------------------------|---|
| Bezeichnung<br>Kratz<br>HVO2go Kauf |   |
| Kratz<br>HVO2no Kauf                |   |
| HVO2go Kauf                         | ^ |
| Thozgo Naur                         |   |
| HVO2go Miete                        |   |
| Wartungsverträge                    |   |
| Netzwerk - Zubehör                  |   |
| HVO2go Miete Quartal                |   |
| Arbeitszeit                         |   |

Wählen Sie **Neue Gruppe anlegen** und vergeben einfach einen Namen. Es sind keine weiteren Einstellungen nötig. Mit Klick auf **OK** wird die Gruppe gespeichert.

| Neue Gru | uppe anlegen                     | × |
|----------|----------------------------------|---|
| ?        | Geben Sie der Gruppe einen Namen | : |
|          | OK Abbrechen                     |   |

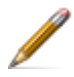

Bestehende/Angewählte Gruppe bearbeiten/umbenennen.

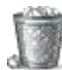

Bestehende/Angewählte Gruppe löschen.

# **Textpositionen**

Sie können jedem Beleg bestimmte Textpositionen zuweisen, die mit den Artikeln nicht direkt in Verbindung stehen. Diese müssen vorher angelegt werden.

| Textpositionsverwaltung<br>Suche | 2                                              |                                                                                                    |
|----------------------------------|------------------------------------------------|----------------------------------------------------------------------------------------------------|
| Name                             | Bezeichnung                                    | Bezeichnung Arbeitsaufwand                                                                                                    |
| Arbeitsaufwand                   | Die hier angebotene Stundenzahl entspricht ein | Beschreibung                                                                                                    |
|                                  |                                                | Die hier angebotene Stundenzahl<br>entspricht einer Aufwandschätzung. Bei<br>unvorhergesehenen Ereignissen, die nicht<br>zu unseren Lasten gehen, kann<br>der tatsächlich berechnete Aufwand<br>hiervon abweichen. |

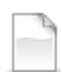

# Wählen Sie Neue Textposition anlegen.

Tragen Sie die **Bezeichnung** der Textposition ein und in der Beschreibung den Text, der dann auf dem Beleg als Textposition erscheinen soll. Diese wird dann unter den Artikeln eingefügt wenn Sie bei der Belegerstellung ausgewählt wird.

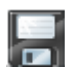

Klicken Sie anschließend auf **Textposition speichern**.

Sie erscheint dann auf der linken Seite im Feld Textpositionsverwaltung.

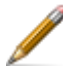

Bestehende/Angewählte Textposition bearbeiten/umbenennen.

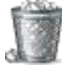

Bestehende/Angewählte Textposition löschen.

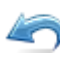

Änderung verwerfen.

### Mail-Vorlagen (nur mit Email-Modul)

Wenn Sie das Email-Modul von HVO2go besitzen, haben Sie die Möglichkeit Belege per Email zu versenden. Um den hohen Automatismus nutzen zu können, sollten im Vorfeld die Email-Vorlagen angepasst werden.

Beispiele dafür sehen Sie in folgendem Screenshot:

| Mail-Vorlagen      | Serienfelder 🗸 🤟 🦛 🔚                                                            |
|--------------------|---------------------------------------------------------------------------------|
| Vorlage            | Sehr geehrte Damen und Herren,                                                  |
| Rechnung           | im Anhang übersenden wir Ihnen die Rechnung "%%beleg_nr%%" mit der Bitte um     |
| Angebot            | fristgerechten Ausgleich.                                                       |
| Auftrag            | Bitte beachten Sie Zahlungsart und Zahlungsziel, Vielen Dank für Thren Auftragt |
| Gutschrift         |                                                                                 |
| Lieferschein       |                                                                                 |
| Zahlungserinnerung |                                                                                 |
| 1. Mahnung         |                                                                                 |
| 2. Mahnung         |                                                                                 |

Die Mail-Vorlagen sind vorbelegt, die Inhalte der Vorlagen können individuell angepasst werden. Tragen Sie den gewünschten Text in das Textfeld ein.

Folgende Seriendruckfelder stehen Ihnen zur Verfügung:

|   |                | and the second second second second second second second second second second second second second second second |                            |
|---|----------------|----------------------------------------------------------------------------------------------------|----------------------------|
|   | Serienfelder   | Belegnummer v                                                                                                    | +                          |
| 1 | Sehr geehrte [ | Belegnummer                                                                                                    |                            |
| ļ | Jean geennee   | Zahlungsfrist                                                                                                    |                            |
|   | im Anhang übe  | Nächste Mahnung                                                                                                  | una "%%belea nr%           |
| 1 | fristgerechten | Angebotsfrist                                                                                                    | J . J-                     |
|   | -              | Erstellungsdatum                                                                                                 |                            |
|   | Bitte beachten | Sie Zahlungsart und Zahlung                                                                                      | sziel. Vielen Dank für Ihr |
|   |                |                                                                                                    |                            |
|   |                |                                                                                                    |                            |

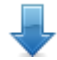

Klicken Sie das gewünschte Serienfeld an und fügen es mit **Serienfeld importieren** in Ihren Text ein.

Die Serienfelder werden dann beim Erstellen der Emails automatisch durch die Information aus dem jeweiligen Beleg befüllt.

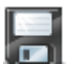

Wenn Sie den Text für die Vorlage fertig gestellt haben, speichern Sie diesen mit **Vorlage speichern**.

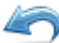

🦳 …oder **verwerfen** die Änderung.

## **Optische Einstellungen – Farben**

Damit Sie die Belegarten optisch besser unterscheiden können, haben Sie die Möglichkeit, diese innerhalb der Belegliste farblich zu hinterlegen.

| Belegtyp     |                 |                         |
|--------------|-----------------|-------------------------|
| Rechnung     | Beleafarbe      | Belegfarbe (ausgewählt) |
| Angebot      | #000022         | #66#66                  |
| Auftrag      | #000033         | #001000                 |
| Gutschrift   |                 |                         |
| Lieferschein |                 |                         |
|              | Farbe entfernen | Farbe entfernen         |
|              |                 |                         |

Wählen Sie in der Liste **Belegtyp** zuerst die Belegart aus, die Sie einfärben möchten.

| 🗘 Wählen Sie eine Farbe                                                                                                    | ×       |
|----------------------------------------------------------------------------------------------------|---------|
| Swatches HSV HSL RGB CMYK                                                                                                    |         |
| Vorschau  Vorschau  Kopieren  Vorschau  Vorschau  Vorschau  Kopieren  Vorschau  Vorschau  Kopieren  Vorschau  Vorschau  Kopieren  OK Ab | brechen |

Klicken Sie anschließend auf den Button Belegfarbe "…"

Wählen Sie die gewünschte Farbe aus und bestätigen mit OK.

Das wiederholen Sie mit dem Punkt **Belegfarbe (ausgewählt).** Damit bestimmen Sie die Farbe der Belegart, wenn Sie mit dem Cursor in der Liste auf dem ausgewählten Beleg stehen. Somit können Sie sofort erkennen, auf welchem Beleg Sie sich befinden um diesen ggf. zu bearbeiten oder zu versenden.

# Zahlungsfrist und Mandanten einstellen

Für Rechnungen, die vom Mandanten selbst überwiesen werden, muss eine Zahlungsfrist eingestellt werden. Danach richtet sich dann auch die Fälligkeit für Mahnungen.

| Allgemeine Belegeinst   | ellungen    |           |              |                |  |
|-------------------------|-------------|-----------|--------------|----------------|--|
| Zahlungsfrist in Tagen: | 10          |           |              |                |  |
| Verwaltermandant:       | 2 HV-Office | ~         |              | and the second |  |
|                         |             |           |              |                |  |
|                         |             |           |              |                |  |
|                         |             |           |              |                |  |
|                         |             |           |              |                |  |
|                         |             |           |              |                |  |
|                         |             | Speichern | Zurücksetzen |                |  |

Tragen Sie ins Feld **Zahlungsfrist in Tagen** die Anzahl der Tage ein.

Im Dropdown-Menü werden Ihnen die angelegten Mandanten aus HVO2go zur Verfügung gestellt. Damit der richtige Briefkopf auf Ihrem Beleg erscheint, stellen Sie hier den **Verwaltermandanten** ein.

Klicken Sie auf **Speichern** um die Einstellungen zu speichern.

# **Belegwesen Funktionen**

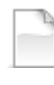

Neuen Beleg erstellen

Ausgewählten Beleg bearbieten – das geht nur, wenn der Beleg noch nicht archiviert oder versendet ist.

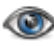

Ausgewählten Beleg ausblenden

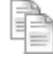

Ausgewählten Beleg kopieren

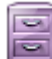

Ausgewählten Beleg archivieren

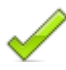

Ausgewähltes **Angebot** annehmen (es wird dann automatisch eine Rechnung erzeugt) Ausgewählte **Rechnung** als "bezahlt" markieren

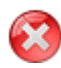

Ausgewähltes **Angebot** ablehnen Ausgewählte **Rechnung** als "nicht bezahlt" markieren

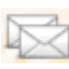

Alle nicht versendeten Belege per Email versenden. Diese Funktion geht nur mit dem Email-Modul zu HVO2go und wenn eine Empfänger-Email im Beleg hinterlegt wurde.

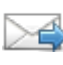

Ausgewählten Beleg per Email versenden. Diese Funktion geht nur mit dem Email-Modul zu HVO2go und wenn eine Empfänger-Email im Beleg hinterlegt wurde.

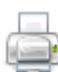

Ausgewählten Beleg drucken.

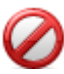

Ausgewählten Beleg stornieren (Belege können nicht gelöscht, nur storniert werden)

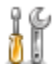

Einstellungen (Artikel, Zahlungsfrist, Textpositionen, Belegfarbe, Email-Vorlagen)

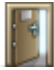

Fenster verlassen

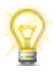

Handbuch öffnen

## **Beleg erstellen**

Wählen Sie im Startfenster den Punkt Neuen Beleg erstellen.

| Startseite Belegwesen Beleger | stellung                           |               |                    |                          |
|-------------------------------|------------------------------------|---------------|--------------------|--------------------------|
| Beleg erstellen               | 68. ·                              |               |                    |                          |
| Belegbezeichnung HVO2go Mie   | te / Wartungsvertrag               | Zahlungsart   | 🔘 Überweisung zum  |                          |
| Belegersteller                | OWEG                               |               | O Lastschrift      |                          |
| Objekt (Beleg-Empfänger)      | Adresse (Beleg-Empfänger)          |               | Sofort nach Erhalt | (Zahlungsfrist: 10 Tage) |
| Mustergasse 2 ~               | - Adresse wählen -                 | Angebotsfrist | 31.12.2019 🛄       |                          |
| Empfänger E-Mail              | Mandant                            |               |                    |                          |
| - E-Mail wählen - 🕔           | 2 - HV-Office V                    |               |                    |                          |
| Belegtyp                      | Start Datum (für Wdh.) Erstellt am |               |                    |                          |
| Angebot 🗸                     | 16.12.2019                         |               |                    |                          |

Schreiben Sie ins Feld **Belegbezeichnung** den Themen-Text für den Beleg. Dieser wird im Anschluss in der Belegliste erscheinen, nicht aber auf dem Beleg.

Stellen Sie nun ein, wer der Belegersteller ist.

### **Belegersteller - Verwalter**

- Als Beleg-Empfänger können Sie ein **Objekt** (Objekt muss in der Dokumentation existieren) auswählen. Eine Empfänger-Email kann hier nicht hinterlegt werden, da es keinen Sinn machen würde einen Beleg an sich selbst du schicken.
   Wenn Sie als Empfänger eine WEG auswählen, ist das Feld für Adresse deaktiviert.
- Als Beleg-Empfänger können Sie eine Adresse auswählen, diese muss in der Adressverwaltung angelegt sein, idealerweise mit Email-Adresse für die Versendung der Empfänger-Email. Wenn Sie als Empfänger eine Adresse auswählen, ist das Feld für Objekt deaktiviert.
   Wenn Sie als Empfänger eine Adresse auswählen, ist das Feld für WEG deaktiviert.

### **Belegersteller - WEG**

- Wählen Sie zuerst ein Objekt aus in dessen Auftrag Sie den Beleg erstellen. Anschließend ist die Adress-Auswahl frei geschaltet.
- Als Beleg-Empfänger können Sie nun eine Adresse auswählen, diese muss in der Adressverwaltung angelegt sein, idealerweise mit Email-Adresse für die Versendung der Empfänger-Email.

**Empfänger-Email** kann dann eingestellt werden, wenn in der ausgewählten Adresse eine Email-Adresse hinterlegt ist. Das ist nur möglich wenn Sie das Email-Modul von HVO2go nutzen. Ist eine Empfänger-Email interlegt, können Belege direkt per Email an den Empfänger versendet werden. Eine nähere Beschreibung dazu finden Sie unter **Beleg-Versand**.

**Mandant** – Stellen Sie den Mandanten für den Briefkopf (Absender) auf Ihrem Beleg entsprechend ein. Es wird automatisch der aus den Einstellungen, standardmäßig hinterlege Mandant eingestellt. Durch Klicken auf das Dropdown-Menü können Sie diesen jederzeit ändern. **ACHTUNG!** Wenn Sie eine **WEG** als Belegersteller auswählen, sollten Sie dafür einen Mandanten in HVO2go erstellen. Diesen verwenden Sie dann, damit der richtige Briefkopf auf dem Beleg angezeigt wird.

## Belegtyp

**Angebot** – Wählen Sie den Belegtyp Angebot aus, wird das Feld **Angebotsfrist** frei geschaltet. Tragen Sie hier unbedingt das Ablaufdatum ein, ansonsten kann der Beleg nicht gespeichert werden. Das Datum im Feld **Erstellt am** wird auf Ihrem Beleg als Belegdatum angezeigt.

**Lieferschein** – Wählen Sie den Belegtyp Lieferschein aus. Das Datum im Feld **Erstellt am** wird auf Ihrem Beleg als Belegdatum angezeigt.

**Gutschrift** – Wählen Sie den Belegtyp Gutschrift aus. Das Datum im Feld **Erstellt am** wird auf Ihrem Beleg als Belegdatum angezeigt.

**Aufrag** – Diese Belegart kann nicht direkt angelegt werden sondern wird immer aus einem Angebot heraus erstellt.

Rechnung – Wählen Sie den Belegtyp Rechnung aus.

- Das Datum im Feld Erstellt am wird auf Ihrem Beleg als Belegdatum angezeigt.
- Das Feld Start Datum wird erst frei geschaltet wenn Sie einen Artikel vom Typ monatlich, im Quartal, halbjährlich oder jährlich ausgewählt haben. Mit dem Start Datum bestimmen Sie ab wann die Rechnung auf Knopfdruck automatisch fortlaufend für die nächste Rechnungsperiode erstellt werden soll.

### **Rechnung / Zahlungsart**

Wenn Sie als Beleg die Rechnung gewählt haben, schaltet sich der Bereich Zahlungsart frei.

| Zahlungsart | Überweisung zum      | 26.12.2019               |
|-------------|----------------------|--------------------------|
|             | O Lastschrift        |                          |
|             | 🔘 sofort nach Erhalt | (Zahlungsfrist: 10 Tage) |

Je nachdem, was Sie hier einstellen, ändert sich der Text auf der Rechnung auf

- ...die Bitte um Überweisung zum eingestellten Datum (HVO2go richtet sich hier nach der standardmäßig angelegten Tage in den Einstellungen). Das Datum kann manuell angepasst werden.
- ...den Hinweis, dass die Zahlung per Lastschrift eingezogen wird. Die Bankdaten holt sich HVO2go aus der Adresse oder dem Objekt. Die Bankdaten werden anonymisiert auf dem Beleg dar gestellt.
- …sofort nach Erhalt der Rechnung. Auch hier orientiert sich das Belegwesen an den hinterlegten Zahlen in den Einstellungen. Auf dem Beleg steht dann kein Fälligkeitsdatum. Die Tage sind dann nur die Referenz für die nächste Zahlungserinnerung und wird auch automatisch so angelegt.

# Artikel einfügen

Um Artikel in einen Beleg einzufügen, klicken Sie auf Artikel hinzufügen.

Geben Sie im Feld **Suche** entweder den Artikelnamen ein und drücken dann auf **ENTER oder das Lupen-Symbol** um die Suche zu bestätigen.

Alternativ geben Sie einen \* ein um entweder alle Artikel anzeigen zu lassen oder wenn Sie vorher eine Gruppe eingestellt haben, alle Artikel, die zu einer Gruppe gehören.

| <sup>Nr.</sup> Artikel              |                      | _         |           |  |
|-------------------------------------|----------------------|-----------|-----------|--|
| Suche * Gruppe \                    | Wartungsverträge 🗸 🦨 |           |           |  |
| Artikelname                         | E-Preis              | MwSt in % | Intervall |  |
| Wartungsvertrag HVO "Premium"       | 99,00€               | 19,00     | monatlich |  |
| Wartungsvertrag HVO "Standard"      | 69,00€               | 19,00     | monatlich |  |
| Wartungsvertrag HVO "Basis"         | 49,00€               | 19,00     | monatlich |  |
| Wartungsvertrag "Standard" jährlich | 828,00€              | 19,00     | jährlich  |  |
| Wartungsvertrag "Basis" jährlich    | 588,00€              | 19,00     | jährlich  |  |
|                                     |                      |           |           |  |
|                                     |                      |           |           |  |
|                                     |                      |           |           |  |
| os Nr                               |                      |           |           |  |
| enge                                |                      |           |           |  |

Wählen Sie den gewünschten Artikel aus und klicken auf Artikel hinzufügen.

| Menge e | eingeben                                                  | X  |
|---------|-----------------------------------------------------------|----|
| ?       | Geben Sie die Menge für diesen Artikel ei<br>OK Abbrechen | n: |

Anschließend tragen Sie die Menge für den Artikel ein und bestätigen mit OK.

Diesen Vorgang wiederholen Sie so oft, bis Sie alle gewünschten Artikel in den Beleg eingefügt haben.

**Hinweis** – Bei **Angeboten** können Sie einmalige und regelmäßige Kostenpositionen sogar auf einem Beleg kombinieren. Beim Erstellen einer Rechnung aus einem Auftrag (ein Auftrag wird immer aus einem Angebot heraus erstellt), werden dann für die einmaligen Positionen und die regelmäßig wiederholenden Rechnungen jeweils zwei separate Rechnungen erstellt.

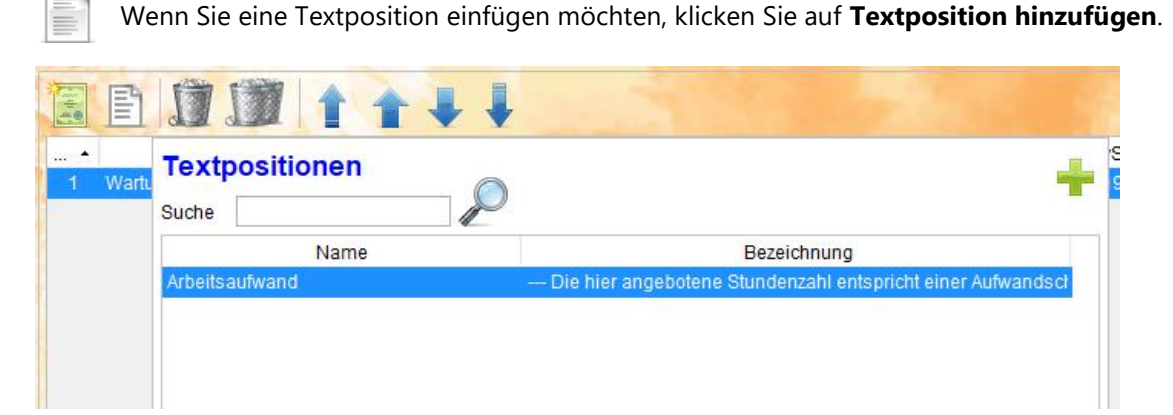

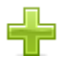

Wählen Sie die gewünschte Textposition aus und klicken auf **Textposition hinzufügen**.

Falls Sie einzelne Kostenpositionen wieder löschen möchten, wählen Sie Position löschen.

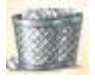

Falls Sie alle Kostenpositionen löschen möchten, wählen Sie alle Positionen löschen.

Mit den **Pfeil-Symbolen** können Sie die Positionen der ausgewählen Kostenposition auf dem Beleg verändern.

Im unteren Bereich des Fensters sehen Sie alle Informationen zur aktuell angewählen Kostenposition. Sie können hier noch alles ändern. Menge, Preise, MwSt, Bezeichnung und Beschreibung. Einfach in das jeweilige Feld klicken und den gewünschten Betrag oder Text eintippen. Sobald Sie das Feld verlassen, wird die Änderung automatisch übernommen. Die Beträge auf der rechten Seite werden ggf. automatisch angepasst.

Im Feld **Schlusstext** können Sie optional noch einen Schlusstext für den Beleg eingeben. Dieser ist unabhängig von der Kostenposition und wird einfach am Schluss in den Beleg eingefügt.

|                                                        | Bezeichnung                                                                               | Beschreibung                                  | Menge | E-Preis  | MwSt    | Preis (Netto) | Preis (Brutto)                                  | Intervall                               |
|--------------------------------------------------------|-------------------------------------------------------------------------------------------|-----------------------------------------------|-------|----------|---------|---------------|-------------------------------------------------|-----------------------------------------|
| 1                                                      | Wartungsvertrag HVO "Standard                                                             | d" Wartungsvertrag zu HVO und HVO2go "Stan    | 1,00  | 69,00€   | 19.00 % | 69,00€        | 82,11€ m                                        | onatlich                                |
| 2                                                      | HVO2go Server                                                                             | Software-Miete monatlich                      | 1,00  | 75,00€   | 19.00 % | 75,00€        | 89,25€ m                                        | ionatlich                               |
| 3                                                      | HVO2go Client                                                                             | Software-Miete monatlich                      | 3,00  | 30,00€   | 19.00 % | 90,00€        | 107,10€ m                                       | onatlich                                |
| 4                                                      | HVO2go Installation                                                                       | - Pauschale - Installation und Einrichtung vo | 1,00  | 400,00 € | 19.00 % | 400,00€       | 476,00€ ei                                      | nmalig                                  |
| 5                                                      | Arbeitsaufwand                                                                            | Die hier angebotene Stundenzahl entspri       |       |          |         |               |                                                 |                                         |
|                                                        |                                                                                           |                                               |       |          |         |               |                                                 |                                         |
| os Nr                                                  | 1                                                                                         | Schlusstext (option                           | al)   |          |         |               | Summe (Netto                                    | ) 634,00 €                              |
| os Nr<br>Ienge                                         | 1                                                                                         | Schlusstext (option                           | al)   | 1        |         |               | Summe (Netto<br>zzgl. ges. MwS                  | ) 634,00 €<br>t 120,46 €                |
| 'os Nr<br>Ienge<br>-Preis                              | 1 1.00                                                                                    | Schlusstext (option                           | al)   | -1       |         |               | Summe (Netta<br>zzgl. ges. MwS<br>Summe (Brutta | ) 634,00 €<br>t 120,46 €<br>) 754,46 €  |
| Pos Nr<br>Ienge<br>E-Preis<br>IwSt                     | 1<br>1.00<br>69,00<br>19,00                                                               | Schlusstext (option                           | al)   | -1       |         |               | Summe (Netto<br>zzgl. ges. MwS<br>Summe (Brutto | ) 634,00 €<br>t 120,46 €<br>) 754,46 €  |
| Pos Nr<br>Ienge<br>E-Preis<br>IwSt<br>Bezeic           | 1<br>1,00<br>69,00<br>19,00<br>19,00<br>nung Wartungsvertrag HVO "SI                      | Schlusstext (option                           | al)   | 1        |         |               | Summe (Netto<br>zzgl. ges. MwS<br>Summe (Brutto | ) 634,00 €<br>t 120,46 €<br>c) 754,46 € |
| Pos Nr<br>Ienge<br>I-Preis<br>IwSt<br>Bezeic<br>Beschi | 1<br>1,00<br>69,00<br>19,00<br>19,00<br>19,00<br>9,00<br>19,00<br>19,00<br>19,00<br>19,00 | Schlusstext (option                           | al)   | 1        |         |               | Summe (Netto<br>zzgl. ges. MwS<br>Summe (Brutte | ) 634,00 €<br>t 120,46 €<br>c) 754,46 € |

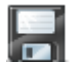

Wenn Sie Ihren Beleg soweit fertig gestellt haben, klicken Sie auf Beleg speichern.

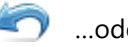

...oder verwerfen Ihre Änderungen.

Wenn Sie den Beleg gespeichert haben, schalten sich die restlichen Symbole im Header aktiv.

| Startseite Belegwese | n Belegerstellung              |
|----------------------|--------------------------------|
| Beleg erstelle       | n                              |
|                      |                                |
|                      |                                |
| Belegbezeichnung     | IVO2go Miete / Wartungsvertrag |
| Belegersteller       | Verwalter OWEG                 |
| Ohiekt (Belen-Empfär | der) Adresse (Beleg-Empfänger) |

Sie haben jetzt folgende Möglichkeiten:

- Gleich einen neuen Beleg zu erstellen...
- Den gerade gespeicherten Beleg nochmal zu bearbeiten...
- Den gerade gespeicherten Beleg zu löschen. Achtung! Letzte Chance den Beleg zu löschen,
   BEVOR er in der Belegliste erscheint. Wenn Sie das Fenster jetzt verlassen, wird eine
   Belegnummer erzeugt und Sie können den Beleg nur noch stornieren und nicht mehr löschen!
- Den gerade gespeicherten Beleg gleich zu drucken
- Den gerade gespeicherten Beleg gleich zu **archivieren** (wird nicht empfohlen, da der Beleg dann nicht mehr bearbeitet werden kann)
- Den gerade gespeicherten Beleg gleich zu **versenden** (wird nicht empfohlen, da der Beleg dann nicht mehr bearbeitet werden kann)

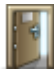

Anschließend **verlassen** Sie das Fenster für die Belegerstellung. Der Beleg erscheint nun in der Belegliste.

| Startseite Belegwesen | the second  |                        |                                                            |                              |                |                                    |                                      |              |                                |                            |
|-----------------------|-------------|------------------------|------------------------------------------------------------|------------------------------|----------------|------------------------------------|--------------------------------------|--------------|--------------------------------|----------------------------|
| Belegwesen (Be        | eta)        | Überfällige Rechnungen | Mahnung erzeugen                                           | Rechnung aus                 | s LS erz.      | LS aus Auftra                      | g erz.                               | / .          |                                | Angeb                      |
| z.B. 12-12345         | 12.2019 Bis | 01.01.2020 C           | Objekt<br>- kein Objekt -<br>Adresse<br>- Adresse wählen - | Belegari<br>- alle Br        | t<br>elege - 🗸 | Alle<br>Bezahlt Nein<br>Bezahlt Ja | Alle     Storniert N     Storniert J | lein<br>a Ma | natische Bele<br>nuelle Belege | egerstellung<br>erstellung |
|                       |             |                        | Angezeigte Belege: 1   0                                   | <mark>Gewäh</mark> lte Beleg | e: 1           |                                    | 17 B                                 | 2            |                                |                            |
| Nummer Art            | Objekt      | Adresse                | Bezeichnung                                                | wdh. Datum                   | Erstellt Am    | Belegstatus                        | Bruttopreis                          | Nächster B   | Intervall                      | BSM                        |

#### **HINWEIS**

Sämtliche Belegnummern werden von HVO2go erzeugt und können nicht abgeändert werden!

Je nachdem auf welchem Beleg Sie gerade mit dem Cursor stehen, zeigt es Ihnen im unteren Bereich der Belegliste in Schnellübersicht noch die Kostenpositionen des Beleges an.

| os 🔺 | Bezeichnung                    | Beschreibung                                         | Menge | E-Preis | MwSt   | Preis (Netto) | Preis (Brutto) | Intervall |
|------|--------------------------------|------------------------------------------------------|-------|---------|--------|---------------|----------------|-----------|
| 1    | Wartungsvertrag HVO "Standard" | Wartungsvertrag zu HVO und HVO2go "Standard"         | 1,00  | 69,00€  | 19.00% | 69,00€        | 82,11€         | monatlich |
| 2    | HVO2go Server                  | Software-Miete monatlich                             | 1,00  | 75,00€  | 19.00% | 75,00€        | 89,25€         | monatlich |
| 3    | HVO2go Client                  | Software-Miete monatlich                             | 3,00  | 30,00€  | 19.00% | 90,00€        | 107,10€        | monatlich |
| 4    | HVO2go Installation            | - Pauschale - Installation und Einrichtung von HVO2g | 1,00  | 400,00€ | 19.00% | 400,00 €      | 476,00 €       | einmalig  |
| 5    | Arbeitsaufwand                 | Die hier angebotene Stundenzahl entspricht einer     |       |         |        |               |                |           |
|      |                                |                                                      |       |         |        |               |                |           |

### **Beleginformationen**

| Beleginfor  | mationen:         | and the second |
|-------------|-------------------|----------------|
| Zahlungse   | rinnerung:,,      | -              |
| 1. Mahnung  | g:                | 12-1/          |
| 2. Mahnung  | g:                |                |
| Mahnbesc    | neid:             | and the        |
| Nächste M   | ahnung:           | 08.01.2020 🛄   |
| Zahlungsfr  | ist:              |                |
| Zahlungsa   | rt: sofort nach E | rhalt          |
| Laufzeit:   |                   |                |
| Angebotsfr  | ist               | and the state  |
| E-Email:    | info@hv-office.c  | le v           |
| Zuletzt per | Mail versendet a  | m:             |
| Mandant:    | 2 - HV-Office     | ~              |
| Schlusstex  | t                 | A. A.          |
|             |                   |                |
|             |                   |                |
|             |                   |                |
|             |                   |                |
| Belegnotiz  | (intern):         |                |
|             |                   |                |
|             |                   |                |
|             |                   |                |
|             |                   |                |
| -           |                   |                |

Informationen über zuletzt gesendete Zahlungserinnerungen und Mahnungen. Nähere Beschreibung unter **Zahlungserinnerung und Mahnungen**.

Das Datum der **nächsten Mahnung** orientiert sich am Belegdatum und der eingestellten Zahlungsfrist. Dies kann manuell geändert werden.

Das Datum der **Zahlungsfrist** wird dann eingetragen, wenn Sie im Beleg Zahlungsart **Überweisung zum** eingestellt haben.

Die **Zahlungsart** wird automatisch hier eingetragen. Sie orientiert sich an der im Beleg eingestellten **Zahlungsart**.

Die **Laufzeit** wird manuell bei Rechnungen eingetragen, die regelmäßig erzeugt werden (monatlich, jährlich, etc.), aber nur bis zu einem bestimmten Zeitpunkt laufen sollen. Einstellbar über einen **Rechtsklick** auf den Beleg.

Das Datum für die **Angebotsfrist** wird bei Angeboten automatisch eingetragen (Angebotsfrist im Beleg).

Die **Empfänger-Email** ist die im Beleg hinterlegte. Sie kann hier manuell geändert werden, vorausgesetzt, in der zugeordneten Beleg-Adresse sind mehrere Email-Adressen hinterlegt.

**Zuletzt per Mail versendet am** wird automatisch befüllt, sobald Sie einen Beleg per Email versendet haben.

**Schlusstext** – ist ein Schlusstext in einem Beleg hinterlegt, kann dieser hier nochmal geändert werden, ohne den Beleg dafür zu öffnen.

**Belegnotiz** – Manchmal ist es nötig interne Notizen zu einem Beleg zu hinterlegen. Tragen Sie diesen hier ins Feld ein und klicken zum Speichern auf das **Disketten-Symbol**. Die Belegnotiz ist pro Beleg individuell.

### Belege versenden

Möglichkeit 1 – Sie versenden den Beleg per Post

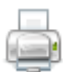

Wählen Sie den gewünschten Beleg an und klicken auf Beleg drucken.

5 5

Anschließend müssen Sie den Beleg archivieren. ACHTUNG! Sobald der Beleg archiviert ist, können Sie diesen nicht mehr bearbeiten!

**Möglichkeit 2** – Sie versenden den Beleg per Email (nur möglich mit dem Email-Modul von HVO2go und wenn der Beleg an eine Adresse geht, die eine Email-Adresse hinterlegt hat)

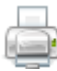

Wählen Sie den gewünschten Beleg an und klicken auf **Beleg drucken** (für Ihre Buchhaltung). Sie können auch mehrere Belege auf einmal versenden. Halten Sie dafür die STRG-Taste oder die Shift-Taste gedrückt, um mehrere Belege zu markieren.

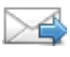

Anschließend wird **der Beleg per Email versendet**. Die Email erscheint im Anschluss in Ihrem HVO2go Email-Modul mit der zugewiesenen Adresse vom Beleg.

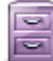

Nach dem Versand erscheint eine Abfrage, ob Sie den Beleg archivieren möchten. Wir empfehlen Ihnen dies mit **Ja** zu bestätigen. Die Alternative wäre, den Beleg im Anschluss manuell zu archivieren.

ACHTUNG! Sobald der Beleg archiviert ist, können Sie diesen nicht mehr bearbeiten!

Die Information dafür finden Sie in der rechten Spalte unter Beleginformationen. Hier hätten Sie auch die Möglichkeit über das Dropdown-Menü, die Empfänger-Email nochmal zu ändern, sofern diese in der Adresse des Empfängers hinterlegt ist.

| Laufzeit:   |                    |   |
|-------------|--------------------|---|
| Angebotsf   | rist: 31.12.2019   |   |
| E-Email:    | info@hv-office.de  | ~ |
| Zuletzt per | Mail versendet am: |   |
| Mandant     | 2 - HV-Office      | ~ |

Nachdem Sie auf **gewählte Belege per Email versenden** geklickt haben, erscheint ein Dialog in dem Sie auswählen können, ob Sie den Vorgang **abbrechen** möchten, den Beleg **direkt** versenden möchten und die Email zuvor nochmal **bearbeiten** möchten, um beispielsweise etwas zu ergänzen.

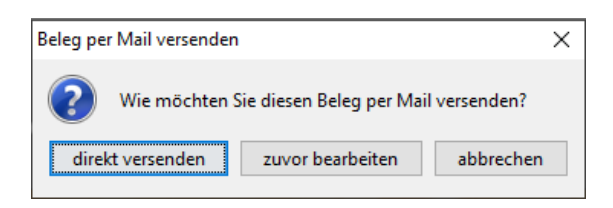

Für mein Beispiel wähle ich hier **zuvor bearbeiten**.

Im Beispiel wird ein Angebot versendet und somit wird automatisch die Email-Vorlage fürs Angebot herangezogen. Der Beleg wird automatisch als Anhang hinterlegt.

| Ону        | -<br>O2go - HV-Office Systemhaus, 87437 Kempten - Servoy Client                                            | _                  |   | ×      |
|------------|----------------------------------------------------------------------------------------------------|--------------------|---|--------|
| Arial      | ✓ 12 ✓ B I U E E E I A ✓ X                                                                                 |                    |   |        |
| Startse    | ite Belegwesen Email schreiben                                                                             |                    |   | - (1)  |
| Ar         | info@hv-office.de                                                                                          |                    |   |        |
| BCC        |                                                                                                    |                    |   |        |
| Betref     | Ihr Angebot "A-0-20000"                                                                                    |                    |   |        |
|            | ● HTML O Text Vorlage: keine Vorlage ~                                                                     | -                  | - |        |
| Sehr       | geehrte Damen und Herren.                                                                                  | 10. <del>.</del> . |   |        |
| vieler     | Dank für Ihre Anfrane und ihr Interesse an unseren Leistungen                                              |                    |   |        |
| Im An      | hang übersenden wir Ihnen unser Angebot A-0-20000.                                                         |                    |   |        |
| Wir w      | ürden uns freuen, wenn Ihnen unser Angebot zusagt, und bitten in diesem Falle um schriftliche Bestätigung. |                    |   |        |
| Diese      | is Angebot ist freibleibend und gilt bis zum 31.12.2019                                                    |                    |   |        |
| Sollte     | n Sie weitere Fragen haben, stehen Ihnen unsere Mitarbeiter selbstverständlich zur Verfügung.              |                    |   |        |
|            |                                                                                                    |                    |   |        |
| Mit fre    | undlichen Grüßen,<br>in Ried                                                                               |                    |   |        |
| INCO       | in Neur                                                                                                    |                    |   |        |
| HVU        | nce – Das Systemmaus für den Verwalter                                                                     |                    |   |        |
| An de 8743 | r Maistatt 33<br>7 Kempten                                                                                 |                    |   |        |
| Telefo     | un: 0831-960 756 0                                                                                         |                    |   |        |
| Telefa     | x: 0831-960 756 99                                                                                         |                    |   |        |
| k.ried     | i@hv-office.de                                                                                             |                    |   |        |
| Inhab      | er: Siegfried Liebig                                                                                       |                    |   |        |
|            |                                                                                                    |                    |   |        |
|            |                                                                                                    |                    |   |        |
|            |                                                                                                    |                    |   |        |
|            | Senden Bereit Abbrechen                                                                                    |                    |   |        |
| 123        |                                                                                                    |                    |   | $\sim$ |
| Bereit     |                                                                                                    |                    |   |        |

Nachdem der Beleg versendet wurde, erscheint eine Abfrage, ob der Beleg archiviert werden soll. Wir empfehlen diese mit **Ja** zu bestätigen. Anschließend wird der Beleg automatisch **archiviert** (Anzeige in der Belegliste).

|            | Contraction and Contraction |            |           |   |    |
|------------|-----------------------------|------------|-----------|---|----|
| elegstatus | Bruttopreis                 | Nächster B | Intervall | в | SM |
| offen      | 754,46€                     |            |           |   |    |
|            |                             |            |           |   |    |

## Auftrag aus Angebot erstellen

Um einen **Auftrag** aus einem **Angebot** zu erstellen und daraus dann schlussendlich eine Rechnung, gehen Sie folgendermaßen vor.

Voraussetzung ist, dass das Angebot per Email versendet oder manuell archiviert wurde.

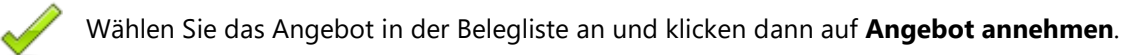

Bestätigen Sie folgende Anfrage mit **JA** um einen Auftrag zu erzeugen.

| Auftrag e | erstellen ×                                   |
|-----------|-----------------------------------------------|
| ?         | Möchten Sie wirklich einen Auftrag erstellen? |
|           | Ja Nein                                       |

Es wurde ein Auftrag angelegt (hier in Orange).

|              |     |        |                            | Angezeigte Belege: 2           | Gewählte Bele | ge: 1       |             |             |            |           |   |   |   |
|--------------|-----|--------|----------------------------|--------------------------------|---------------|-------------|-------------|-------------|------------|-----------|---|---|---|
| Nummer       | Art | Objekt | Adresse                    | Bezeichnung                    | wdh. Datum    | Erstellt Am | Belegstatus | Bruttopreis | Nächster B | Intervall | в | S | М |
| V-AU-0-30000 | AU  |        | Silvio Wolf, Mustergasse 5 | Von Angebot (HVO2go Miete / Wa |               | 16.12.2019  |             | 754,46 €    |            |           |   |   |   |
| V-A-0-20000  | AN  |        | Silvio Wolf, Mustergasse 5 | HVO2go Miete / Wartungsvertrag |               | 16.12.2019  | angenommen  | 754,46€     |            |           |   |   |   |

Diesen können Sie dem Empfänger zur Bestätigung zusenden (per Post oder Email) oder den Auftrag einfach **archivieren**.

### **Rechnung aus Auftrag erstellen**

Um eine **Rechnung** aus einem **Auftrag** zu erzeugen, gehen sie folgendermaßen vor.

Wählen Sie den gewünschten Auftrag an und klicken dann auf Auftrag annehmen.

Bestätigen Sie folgende Anfrage mit **JA** um einen Auftrag zu erzeugen.

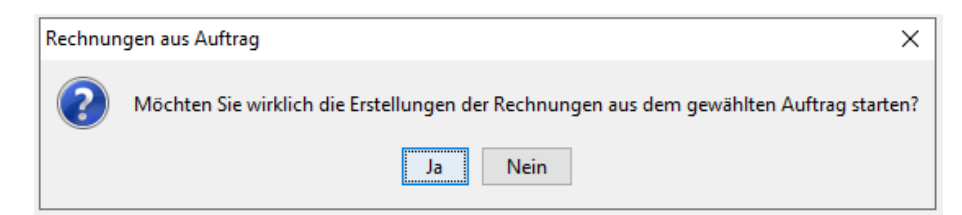

Wenn Sie verschiedene Intervalle im Auftrag haben, erscheint folgende Abfrage:

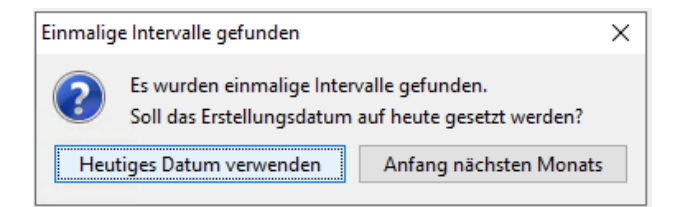

Wählen Sie die für Sie sinnvolle Option.

Der Beleg kann aber auch im Nachhinein noch bearbeitet werden.

Es wurden 2 Rechnungen angelegt (hier in Grün). Einmal für die **einmalige** Zahlung und einmal eine **monatliche**.

|              |     |        |                            | Angezeigte Belege: 4   0        | Gewählte Bele | ge: 1       |             |             |            |           |   |    |
|--------------|-----|--------|----------------------------|---------------------------------|---------------|-------------|-------------|-------------|------------|-----------|---|----|
| Nummer       | Art | Objekt | Adresse                    | Bezeichnung                     | wdh. Datum    | Erstellt Am | Belegstatus | Bruttopreis | Nächster B | Intervall | в | SM |
| V-R-0-10001  | RE  |        | Silvio Wolf, Mustergasse 5 | Aus Auftrag (Von Angebot (HVO2) | 01.01.2020    | 01.01.2020  |             | 278,46 €    | 01.02.2020 | monatlich | 0 |    |
| V-R-0-10000  | RE  |        | Silvio Wolf, Mustergasse 5 | Aus Auftrag (Von Angebot (HVO2) |               | 01.01.2020  |             | 476,00€     |            | einmalig  | 0 |    |
| V-AU-0-30000 | AU  |        | Silvio Wolf, Mustergasse 5 | Von Angebot (HVO2go Miete / Wa  |               | 16.12.2019  |             | 754,46€     |            |           |   |    |
| V-A-0-20000  | AN  |        | Silvio Wolf, Mustergasse 5 | HVO2go Miete / Wartungsvertrag  |               | 16.12.2019  | angenommen  | 754,46 €    |            |           |   | R  |

Die Rechnungen werden als **nicht bezahlt** angelegt, da die Belege standardmäßig auf Selbstzahler eingestellt werden. Sie können die Rechnungen aber bearbeiten und die Zahlart umstellen. Stellen Sie den Beleg beispielsweise auf Lastschrift um, verschwindet das Symbol für **nicht bezahlt** und wird durch den grünen Haken für **bezahlt** ersetzt.

| Bruttopreis | Nächster B | Intervall | в            | s | Μ   |
|-------------|------------|-----------|--------------|---|-----|
| 476,00€     |            |           |              |   |     |
| 278,46€     | 01.02.2020 | monatlich | 0            |   |     |
| 476,00€     |            | einmalig  | $\checkmark$ |   |     |
| 754,46€     |            |           |              |   | 0 0 |
| 754,46€     |            |           |              |   |     |

Rechnungen die als bezahlt markiert wurden, werden im Mahnwesen nicht berücksichtigt.

### Lieferschein aus Auftrag erstellen

Um einen **Lieferschein** aus einem **Auftrag** zu erstellen und daraus dann schlussendlich eine Rechnung, gehen Sie folgendermaßen vor.

Voraussetzung ist, dass der Auftrag per Email versendet oder manuell archiviert wurde.

Wählen Sie den Auftrag in der Belegliste an und klicken dann auf LS aus Auftrag erz.

LS aus Auftrag erz.

Bestätigen Sie folgende Anfrage mit **JA** um einen Lieferschein zu erzeugen. **Hinweis** – es können nur einmalige Positionen in einen Lieferschein übertragen werden.

| Liefersch | ein aus Auftrag X                                                                                                    |
|-----------|----------------------------------------------------------------------------------------------------|
| ?         | Möchten Sie wirklich einen Lieferschein aus dem aktuell ausgewählten Auftrag erstellen?<br>Hierbei werden nur einmalige Positionen übernommen. |
|           | Ja Nein                                                                                                    |

Es wurde ein Lieferschein angelegt (hier in Hellblau).

|              |     | 200 M  |                            | Angezeigte Belege: 5   (        | Gewählte Bele | ge: 1       | WEAS-       | 180         | 1. 19      | 120       | - | 3 |    |
|--------------|-----|--------|----------------------------|---------------------------------|---------------|-------------|-------------|-------------|------------|-----------|---|---|----|
| Nummer       | Art | Objekt | Adresse                    | Bezeichnung                     | wdh. Datum    | Erstellt Am | Belegstatus | Bruttopreis | Nächster B | Intervall | в | S | Μ  |
| V-L-0-50000  | LS  |        | Silvio Wolf, Mustergasse 5 | Aus Auftrag (Von Angebot (HVO2) |               | 16.12.2019  |             | 476,00€     |            |           |   |   |    |
| V-R-0-10001  | RE  |        | Silvio Wolf, Mustergasse 5 | Aus Auftrag (Von Angebot (HVO2) | 01.01.2020    | 01.01.2020  |             | 278,46€     | 01.02.2020 | monatlich | 0 |   |    |
| V-R-0-10000  | RE  |        | Silvio Wolf, Mustergasse 5 | Aus Auftrag (Von Angebot (HVO2) |               | 01.01.2020  |             | 476,00€     |            | einmalig  | Ø |   |    |
| V-AU-0-30000 | AU  |        | Silvio Wolf, Mustergasse 5 | Von Angebot (HVO2go Miete / Wa  |               | 16.12.2019  |             | 754,46€     |            |           |   |   | 20 |
| V-A-0-20000  | AN  |        | Silvio Wolf, Mustergasse 5 | HVO2go Miete / Wartungsvertrag  |               | 16.12.2019  | angenommen  | 754,46€     |            |           |   |   |    |

Diesen können Sie dem Empfänger zur Bestätigung zusenden (per Post oder Email) oder den Lieferschein einfach **archivieren**.

## Rechnung aus Lieferschein(en) erstellen

Um eine **Rechnung** aus einem oder mehreren **Lieferschein(en)** zu erstellen gehen Sie folgendermaßen vor.

Voraussetzung ist, dass der/die Lieferschein(e) per Email versendet oder manuell archiviert wurde(n).

Wählen Sie den/die Lieferschein(e) in der Belegliste an (bei mehreren Lieferscheinen mit gedrückter STRG-Taste) und klicken dann auf **Rechnung aus LS erz**.

#### Rechnung aus LS erz.

Bestätigen Sie folgende Anfrage mit **JA** um die Rechnung zu erzeugen.

| Rechnun | g aus Lieferschein X                                                                                                    |
|---------|----------------------------------------------------------------------------------------------------|
| ?       | Möchten Sie aus den gewählten Lieferscheinen eine Rechnung erzeugen?<br>Sie haben insgesamt 1 Lieferschein/e ausgewählt. |
|         | Ja Nein                                                                                                    |

Die Positionen aller Lieferscheine erscheinen nun in einer Gesamt-Rechnung.

Die Rechnungen werden als **nicht bezahlt** angelegt, da die Belege standardmäßig auf Selbstzahler eingestellt werden. Sie können die Rechnungen aber bearbeiten und die Zahlart umstellen. Stellen Sie den Beleg beispielsweise auf Lastschrift um, verschwindet das Symbol für **nicht bezahlt** und wird durch den grünen Haken für **bezahlt** ersetzt.

| Bruttopreis | Nächster B | Intervall | В            | s | Μ   |
|-------------|------------|-----------|--------------|---|-----|
| 476,00€     |            |           |              |   |     |
| 278,46€     | 01.02.2020 | monatlich | 0            |   |     |
| 476,00€     |            | einmalig  | $\checkmark$ |   |     |
| 754,46€     |            |           |              |   | 6 C |
| 754,46€     |            |           |              |   |     |

Rechnungen die als bezahlt markiert wurden, werden im Mahnwesen nicht berücksichtigt.

# **Suchfunktion / Filter**

Sobald Sie im Startfenster fürs Belegwesen (Belegliste) den Haken für **Filter** setzen, werden alle Such-Möglichkeiten frei geschaltet.

| z.в. 12-12345                        | ) kein Filter<br>Filter | Objekt  | - kein Objekt -    | ~ | Belegart<br>- alle Belege - 🗸 | Alle     Bezahlt: Nein | Alle     Storniert: Nein |
|--------------------------------------|-------------------------|---------|--------------------|---|-------------------------------|------------------------|--------------------------|
| Datumi Von 01.12.2019 Bis 01.01.2020 | Archiviert              | Adresse | - Adresse wählen - | ~ |                               | () Bezahit: Ja         | O Storniert: Ja          |

Im Feld für die Suche können Sie beispielsweise **Belegnummern** oder **Belegbezeichnungen** eingeben. Bestätigen Sie Ihre Sucheingabe immer mit **ENTER** oder Klick auf das **Lupen-Symbol**.

Wenn Sie den Haken bei Datum setzen, können Sie außerdem Ihre Suche zeitlich eingrenzen.

Durch Klicken auf **kein Filter**, werden alle Filtereinstellungen zurück gesetzt, bis auf der Inhalt im Feld für die Suche und das Datum.

### Belege einblenden/ausblenden

lst ein...

- ...Angebot angenommen und ein Auftrag daraus erzeugt...
- ...ein Auftrag erledigt und eine Rechnung daraus erzeugt...
- ...eine Rechnung bezahlt...
- ...ein Lieferschein ausgehändigt und eine Rechnung daraus erzeugt...
- ...eine Gutschrift ausbezahlt...
- ...etc.

...kann dieser Beleg ausgeblendet werden.

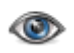

Wählen Sie einen oder mehrere Belege (mit gehaltener STRG-Taste) an und klicken auf **Beleg einblenden/ausblenden**.

Der Beleg wird optisch in kursiv gesetzt. Durch Klicken auf das **Lupen-Symbol** wird die Liste aktualisiert und die Belege ausgeblendet.

Durch die Suchen-Funktion und den Haken **Archiviert**, können die Belege jederzeit wieder angezeigt werden. Durch erneutes Klicken auf **Beleg einblenden/ausblenden**, wird der Beleg auch ohne den Haken archiviert wieder sichtbar.

## Automatische Belegerstellung

Wenn Sie alle Belege mit regelmäßigen Intervallen für das nächste Intervall automatisch erzeugen möchten, klicken Sie auf **Automatische Belegerstellung**.

#### **Hinweis**

Wenn Sie Belege mit Fälligkeit für Januar erzeugen möchten, sollte sich das Rechner-Datum bereits im Januar befinden.

Automatische Belegerstellung

Im Anschluss erscheint eine Abfrage.

| Automat | tische Belegerstellung                                        | ×   |
|---------|---------------------------------------------------------------|-----|
| ?       | Möchten Sie wirklich eine automatische Belegerstellung starte | en? |
|         | Ja Nein                                                       |     |

Wenn Sie mit **Ja** bestätigt haben, werden alle fälligen Belege mit dem aktuellen PC-Datum als Belegdatum erzeugt und die nächste Fälligkeit wird automatisch aktualisiert.

#### Manuelle Belegerstellung

Wenn Sie die Erstellung eines automatischen Beleges vorziehen möchten, um diesen beispielsweise vor dem Versand nochmal zu bearbeiten, wählen Sie den Beleg an und klicken dann auf **Manuelle Belegerstellung**.

Manuelle Belegerstellung

Im Anschluss erscheint eine Abfrage.

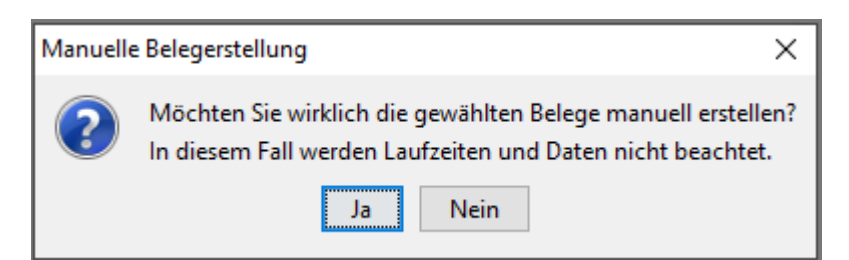

Wenn Sie mit **Ja** bestätigt haben, wird der neue Beleg mit dem aktuellen PC-Datum als Belegdatum erzeugt und die nächste Fälligkeit wird automatisch aktualisiert.

| Adresse                    | Bezeichnung                | wdh. Datum | Erstellt Am | Belegstatus | Bruttopreis | Nächster B | Intervall | в | s | М |
|----------------------------|----------------------------|------------|-------------|-------------|-------------|------------|-----------|---|---|---|
| Silvio Wolf, Mustergasse 5 | Aus Auftrag (V-AU-0-30000) | 01.12.2019 | 17.12.2019  |             | 278,46€     | 01.01.2020 | monatlich | Ø |   |   |
| Silvio Wolf, Mustergasse 5 | Aus Auftrag (V-AU-0-30000) | 01.11.2019 | 01.11.2019  |             | 278,46€     | 01.12.2019 | monatlich | 0 |   |   |

## Zahlungserinnerung und Mahnungen

#### Zahlungserinnerung und Mahnung per Email

Voraussetzung ist, dass im Beleg eine Empfänger-Email hinterlegt ist.

Ist eine Rechnung als nicht bezahlt markiert und das Datum des Feldes **Nächste Mahnung** ist erreicht oder überschritten, kann die Rechnung angemahnt werden.

#### Klicken Sie auf den Button Überfällige Rechnungen.

#### Überfällige Rechnungen

Nun werden Ihnen nur die Rechnungen gezeigt, die angemahnt werden können. Klicken Sie auf die Rechnung, die Sie anmahnen möchten und dann auf den Button **Mahnung erzeugen**.

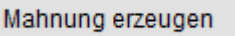

Im Anschluss erscheint eine Abfrage. Bestätigen Sie mit Ja um fortzufahren.

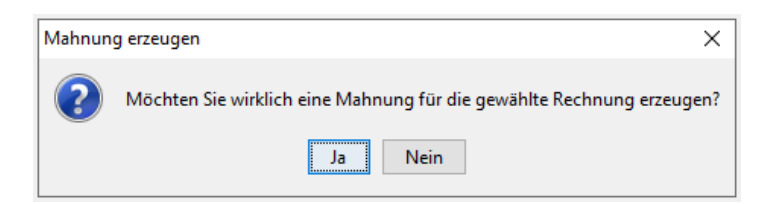

Im Anschluss öffnet sich die Email aus der Vorlage (in diesem Beispiel für die Zahlungserinnerung)

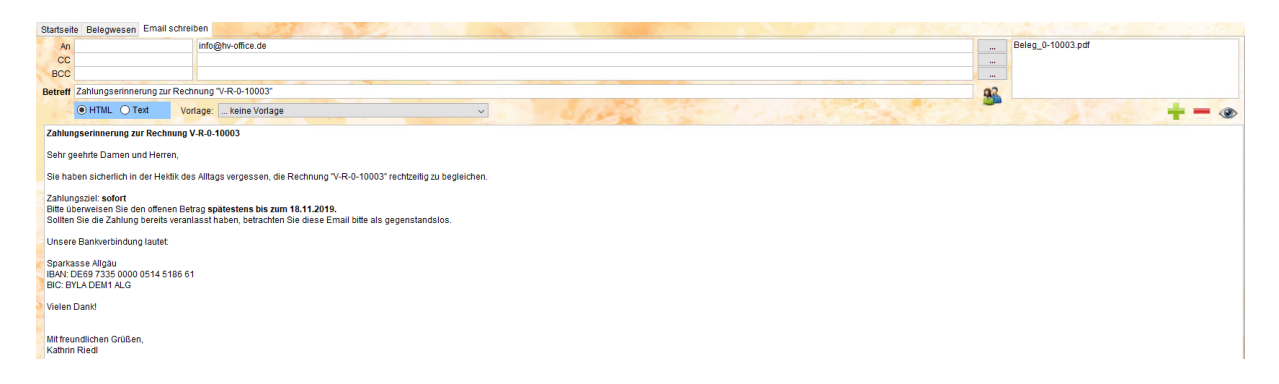

Der Beleg befindet sich im Anhang und wird mitgesendet.

| Beleginformationen:     |            |
|-------------------------|------------|
| Zahlungserinnerung: 17. | 12.2019    |
| 1. Mahnung:             |            |
| 2. Mahnung:             |            |
| Mahnbescheid:           |            |
| Nächste Mahnung:        | 18.11.2019 |

Sobald Sie die Email versendet haben, wird ein Eintrag in die **Beleginformationen** in der Belegliste vor genommen. Das Datum der **nächsten Mahnung** wird automatisch um die vorgegebenen Tage in den Einstellungen erweitert (ausgehend vom Belegdatum).

Das Datum der **nächsten Mahung** kann manuell angepasst werden.

Beim Versenden der nächsten Mahnung wird dann automatisch das Versanddatum in die Zeile 1. Mahnung geschrieben etc.

### Zahlungserinnerung und Mahnung über Postversand

Voraussetzung ist, dass im Beleg keine Empfänger-Email hinterlegt ist.

Ist eine Rechnung als nicht bezahlt markiert und das Datum des Feldes **Nächste Mahnung** ist erreicht oder überschritten, kann die Rechnung angemahnt werden.

Klicken Sie auf den Button Überfällige Rechnungen.

Überfällige Rechnungen

Nun werden Ihnen nur die Rechnungen gezeigt, die angemahnt werden können. Klicken Sie auf die Rechnung, die Sie anmahnen möchten und dann auf den Button **Mahnung erzeugen**.

Mahnung erzeugen

Im Anschluss erscheint eine Abfrage. Bestätigen Sie mit Ja um fortzufahren.

| Mahnung | g erzeugen                                                           | ×  |
|---------|----------------------------------------------------------------------|----|
| ?       | Möchten Sie wirklich eine Mahnung für die gewählte Rechnung erzeuger | n? |
|         | Ja Nein                                                              |    |

Im Anschluss öffnet sich eine weitere Abfrage. Tragen Sie hier das Mahndatum ein und bestätigen mit **Speichern**.

| 🜻 Eingabe Mahndatum      | _       |       | $\times$ |
|--------------------------|---------|-------|----------|
| Manuelles Mahnen (Zahlur | ngserin | nerur | ng)      |
| Datum: 17.12.19 13:59    |         |       |          |
| Speichern Ab             | brechen |       |          |

Dies wird dann in die Beleginformation übernommen.

| Beleginformationen:     |            |
|-------------------------|------------|
| Zahlungserinnerung: 17. | 12.2019    |
| 1. Mahnung:             |            |
| 2. Mahnung:             |            |
| Mahnbescheid:           |            |
| Nächste Mahnung:        | 18.11.2019 |

### **HINWEIS**

Aktuell ist das Erstellen einer Word-Mahnung über das Belegwesen noch nicht möglich. Sie müssen die Mahnung wie gewohnt manuell erstellen. Die Programmerweiterung für Winword Mahnungen aus den Belegen folgt in den nächsten Wochen.

## **Archiv-Einsicht**

#### Archiv für Belege - Verwalter an Adresse

In der Dokumentation von HVO2go existiert ein Standard-Objekt **0000\_allgemein**. Dort werden alle Belege im Dokumenten-Archiv angelegt, sobald Sie diese in der Belegliste als archiviert markiert haben.

| Startseite Belegwesen | Dokumentation | 1.1               |                        |              |               |     |
|-----------------------|---------------|-------------------|------------------------|--------------|---------------|-----|
| 0000 allgemein -      |               | *                 |                        | alle Objekte |               | •   |
| Dokumenten - Archiv   |               | Datum von - bis   | 17.12.2019 17.12.2019  | Vorschau     | <b>M</b>      |     |
| Archiv                | Tagebuch      | Kategorie alle    | ✓ … alle               | ~            |               |     |
| Beschlüsse            | Bilder        | Datum 🔹           | Betreff                | Bemerkung    | Person        | Тур |
| Verträge              | Objektdetail  | 17.12.2019 ***Rec | :hnung Nr. V-R-0-10002 |              | Kathrin Riedl | pdf |
| Schlüssel             | Inventar      | ]                 |                        |              |               |     |
| *                     | 🐼             | 0                 |                        |              |               |     |
| Nr Be                 | zeichnung     |                   |                        |              |               |     |
| 0000 - allgemein      |               |                   |                        |              |               |     |
| 0100 Testerweg        | 18            |                   |                        |              |               |     |

### Archiv für Belege - Verwalter an WEG Archiv für Belege - WEG an Adresse

Alle Belege, die ein Objekt hinterlegt haben, werden im Dokumenten-Archiv in HVO2go im jeweiligen Objekt hinterlegt, sobald Sie diese in der Belegliste als archiviert markiert haben.

| Startseite           | Belegwesen [     | Dokumentation | 17                                       | A CARLES AND A CARLES               |           |           |     |   |
|----------------------|------------------|---------------|------------------------------------------|-------------------------------------|-----------|-----------|-----|---|
| 0101 - Mustergasse 2 |                  | *             |                                          | 🗌 alle Objekte                      | 100       | ۲         |     |   |
| Dokumenten - Archiv  |                  | Datum vo      | n - bis 17.12.2019 🚺 17.12.2019          | Vorschau                            |           |           | Q   |   |
| A                    | rchiv            | Tagebuch      | Kategorie                                | . alle 🗸 🗸 🗸 alle                   | ~         |           |     | - |
| Bes                  | chlüsse          | Bilder        | Datum •                                  | Betreff                             | Bemerkung | Person    | Тур |   |
| Mantaïaa             | -                | Objektdetail  | 10.12.2019                               | ***Rechnung Nr. 5-10003             |           | Superuser | pdf |   |
| Ve                   | rtrage           |               | 10.12.2019                               | ***Lieferschein Nr. 5-50001         |           | Superuser | pdf |   |
| Sc                   | nlüssel          | Inventar      | 10.12.2019                               | ***Rechnung Nr. 5-10002             |           | Superuser | pdf |   |
|                      |                  |               | 26.05.2015                               | Austausch Kaltwasseruhren Bechler   | Rechnung  | kr        | PDF |   |
| *                    |                  | 12.03.2015    | Angebot Austausch KW-Uhren               | Fa. Kaderabeck                      | SW        | PDF       |     |   |
|                      |                  | 11.02.2015    | Angebot Austauch KW-Uhren                | Hittmann / Bechler                  | kr        | PDF       |     |   |
| Nr +                 | Nr + Bezeichnung |               | 26.01.2015                               | Schlussrechnung Wasser / Kanal 2014 | KKU       | SW        | PDF |   |
|                      |                  | 26.01.2015    | Schlussrechnung Strom 2014               | AÜW                                 | SW        | PDF       |     |   |
| 0000 - aligemein -   |                  | 19.01.2015    | Angebot Treppenhaus-Sanierung            | Fa. Damiani                         | kr        | PDF       |     |   |
| 0100 Testerweg 18    |                  | 18.11.2014    | Liebherr Rechnung Schlüssel WGH EG links | 3                                   | SW        | PDF       |     |   |
| 0101 Mustergasse 2   |                  | e 2           | 17.03.2014                               | Überprüfungsarbeiten Kaminkehrer    |           | kr        | PDF |   |
|                      |                  | 27.02.2014    | Feuerlöscher-Wartung                     | Fa. Andermann                       | kr        | PDF       |     |   |

### Lastschriften und Überweisungen aus Belegen erzeugen

Diese Funktion steht noch nicht zur Verfügung. Wir arbeiten mit Hochdruck daran 😊